# MANUAL ATS NANO

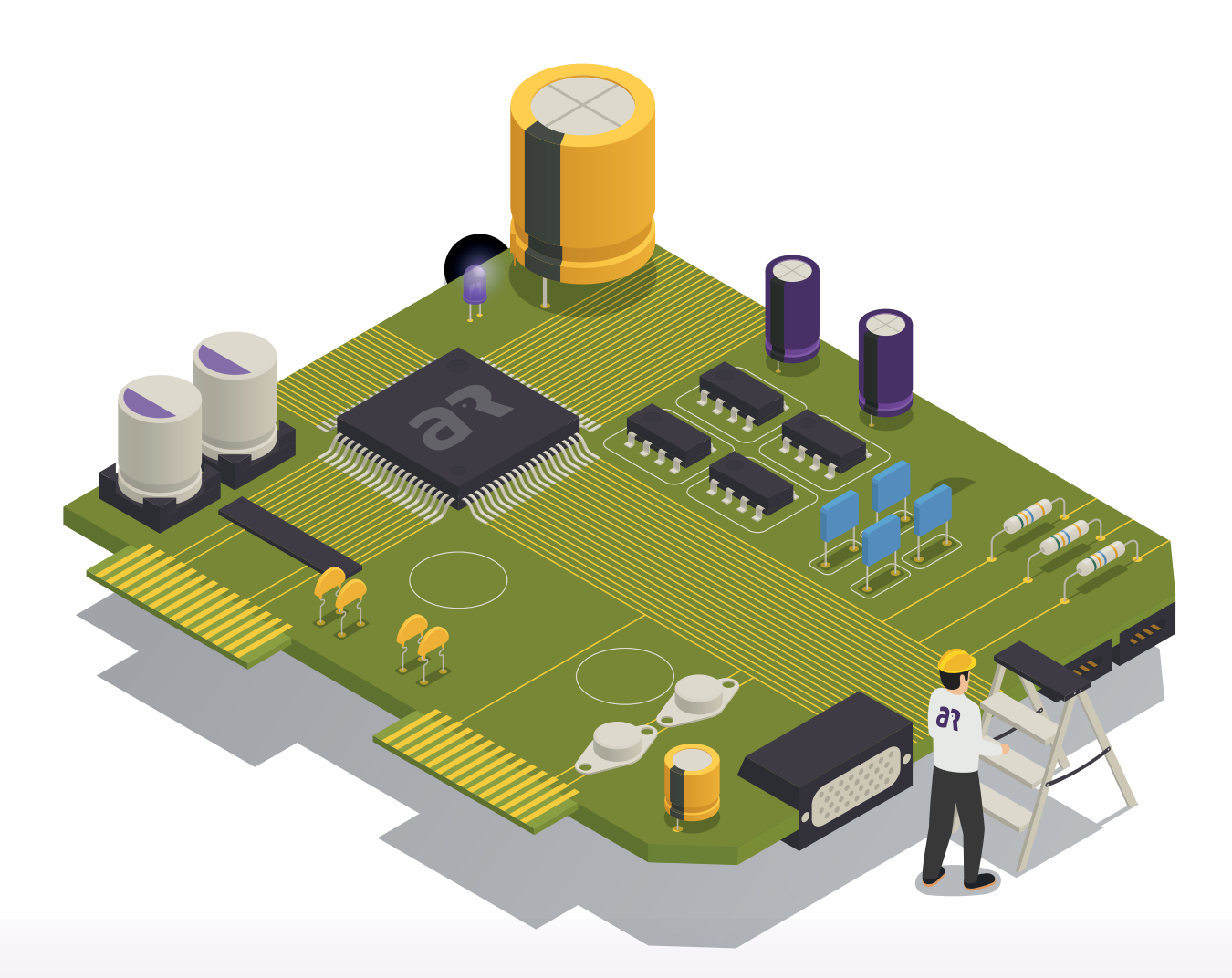

## access run®

#### Manual ATS Nano (Active Terminal Sensor)

Para realizar as configurações do ATS (Active Terminal Sensor) é preciso entender suas especificações técnicas, os detalhes de composição da placa, para depois partirmos para o modo de instalação. Então, vamos lá?

#### Datasheet - Placa RevA

| Categoria    | Item                                             | Especificações                                                          |
|--------------|--------------------------------------------------|-------------------------------------------------------------------------|
| Certificação | RF                                               | FCC/CE-RED/IC/TELEC/KCC/SRRC/NCC                                        |
|              | Wi-fi                                            | Wi-fi Alliance                                                          |
|              | BLE                                              | BQB                                                                     |
|              | Green                                            | RohS/Reach                                                              |
| Teste        | Confiabilidade                                   | HTOL/HTSL/uHAST/TCT/ESD                                                 |
| Wi-fi        | Protocolos                                       | 802.11 b/g/n (802.11n até 150 Mbps)                                     |
|              |                                                  | A-MPDU e A-MSDU agregação e suporte<br>do intervalo de guarda de 0,4 µs |
|              | Alcance de frequência                            | 2.4 GHz ~ 2.5 GHz                                                       |
| BLE          | Protocolos                                       | Protocolos Bluetooth v4.2 BR / EDR<br>e especificação BLE               |
|              | Radio                                            | Receptor NZIF com sensibilidade<br>de -97 dBm                           |
|              |                                                  | Transmissor Classe 1, Classe 2 e Classe 3                               |
|              |                                                  | AFH                                                                     |
| Hardware     | Clock                                            | 240 MHz                                                                 |
|              | Corrente de operação                             | Média: 300 mA                                                           |
|              | Corrente mínima entregue<br>por fonte de energia | 500 mA                                                                  |
|              | Faixa de temperatura<br>de operação recomendada  | -40 °C ~ +85 °C                                                         |
|              | Tamanho                                          | (5.50±0.10) mm × (4.50±0.10)<br>mm × (1.70±0.10) mm                     |

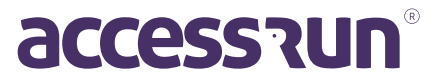

#### 2. Detalhamento da placa - Parte A

- A. Furos de fixação
- B. Botão de reiniciar
- C. Led de indicação de funcionamento
- D. Led de indicação de relê acionado

**Verde:** Indica que a placa está ligada correntemente na alimentação.

Vermelho: Indica que o relê foi acionado.

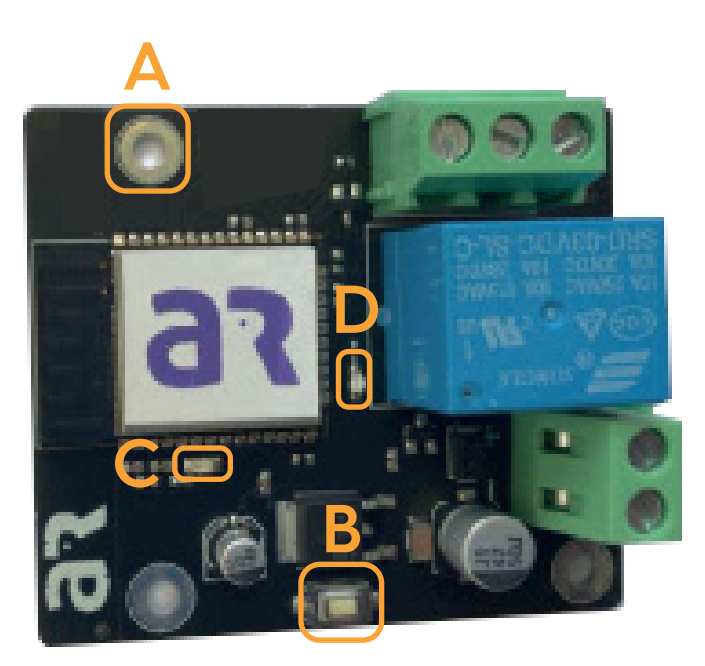

#### 3. Detalhamento da placa - Parte B

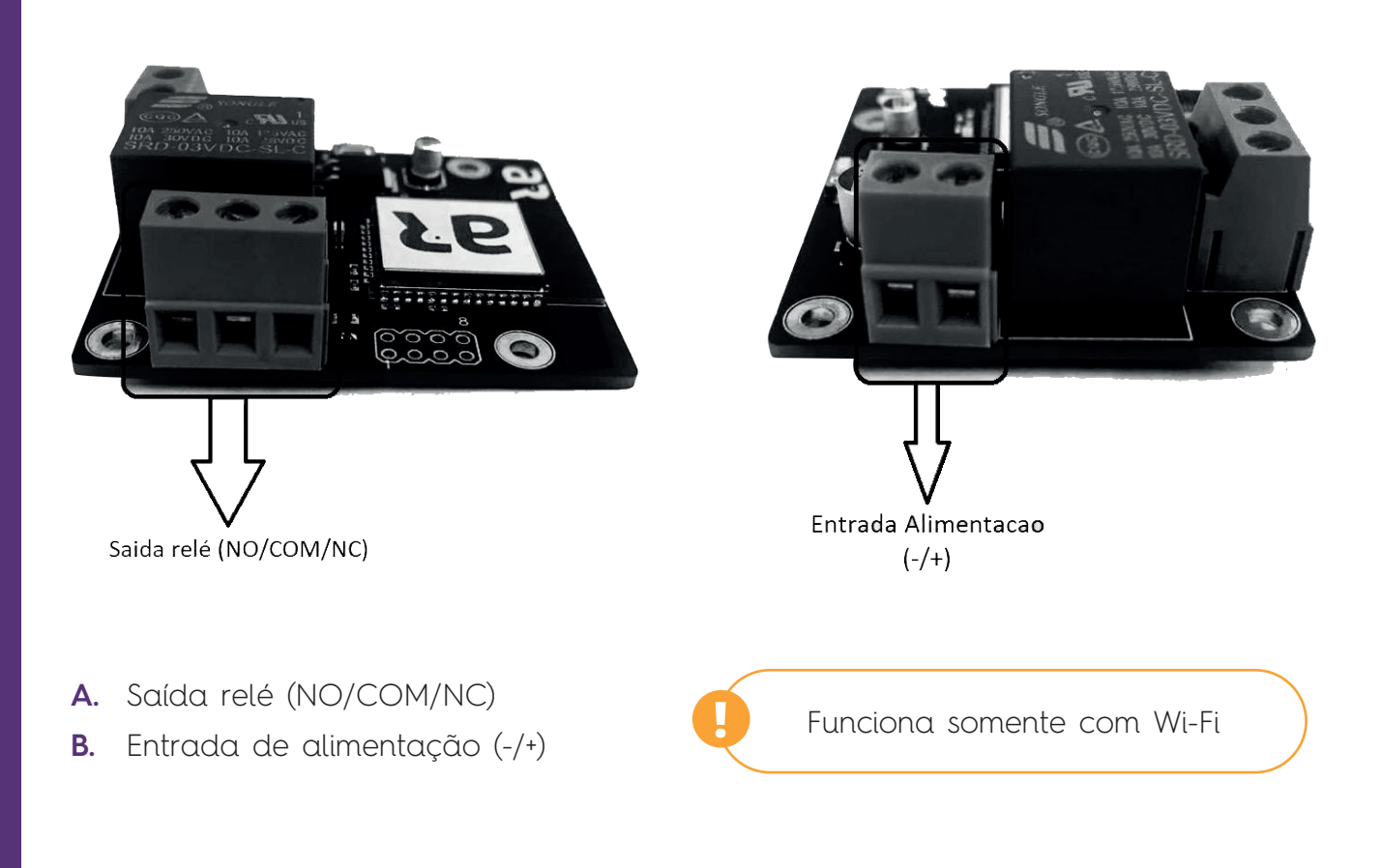

#### 4. Configurando o ATS

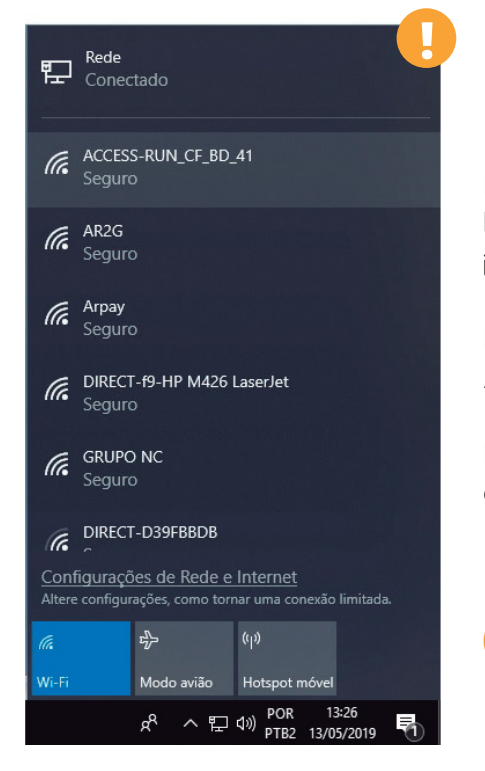

Para configurar o ATS, siga os seguintes passos:

**PASSO 1** - Verificar o login e senha do wi-fi da rede do local de instalação. O local deve haver conexão com a internet previamente instalada.

**PASSO 2** - Ligar a placa utilizando, somente a Fonte de Alimentação 12v.

**PASSO 3** - Ao ligar a placa pela primeira vez, ela automaticamente entra em modo de configuração.

Após esse passo, já será possível visualizar a placa na pagina de configuração de rede.

PASSO 4 - Utilizando um Computador, conecte na Placa via Wi-Fi com a Senha: #@ccess.run

**PASSO 5** – Abra o navegador de internet e no redirecionamento de endereço de web coloca o seguinte endereço: **192.168.4.1** 

| Access Run - Admin × 192.168.4.1 × + |                                                                                                    |
|--------------------------------------|----------------------------------------------------------------------------------------------------|
| → C ① 192.168.4.1                    | Iniciar sessão<br>http://192.168.4.1<br>A sua ligação a este site não é privada.<br>Nome de utilizador<br>Palavra-passe<br>Iniciar sessão Cancelar |

PASSO 06 - Coloque o Usuário e Senha para acessar as configurações internas na placa:

Usuário: **admin** Senha: **admin** 

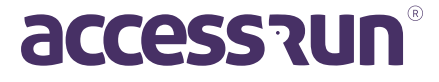

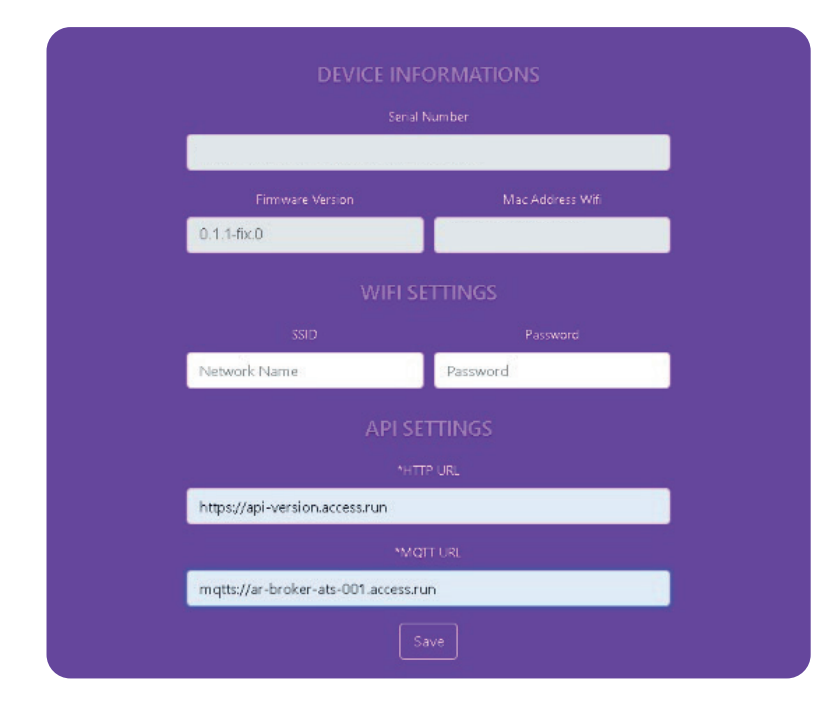

**PASSO 07** - Na página de configuração acima, preencha com login e senha da rede Wi-Fi.

**PASSO 08** - Em seguida, copie o número de série e repasse para o Responsável da Ativação da placa, contendo também as informações do login, senha da rede e tipo de equipamento (se é uma porta, terminal, catraca, entre outros) que está sendo instalado, para que a ativação da placa seja feita.

**PASSO 09** - Clique em Save para terminar a configuração.

**PASSO 10** - Aguarde a ativação que será feita pelo integrador. Após a ativação, reinicie a placa.

**PASSO 11** - Após todo esse processo, basta ligar a placa no equipamento onde será feito a operação do acesso, tendo como ligações a fonte de alimentação e cabo de acionamento do relê, no qual se trata de um contato NA ou NF (Normalmente Aberto/Fechado).

**Observação 1:** Quando a placa não consegue conexão, automaticamente serão feitas 3 tentativa de conexão. Caso, não exista conexão com internet, a placa entra no Modo de Configuração.

#### Sempre conferir as URL de configuração:

- HTTP URL: https://api-version.access.run
- MQTT URL: mqtts://ar-broker-ats-001.access.run
- Design compacto
- Software Web integrado

PRONTO! O ATS está devidamente configurado! Agora, é o momento de fazer as configurações nos portais Manager e Admin para um acesso muito mais rápido e seguro!

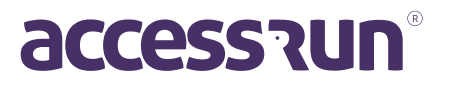

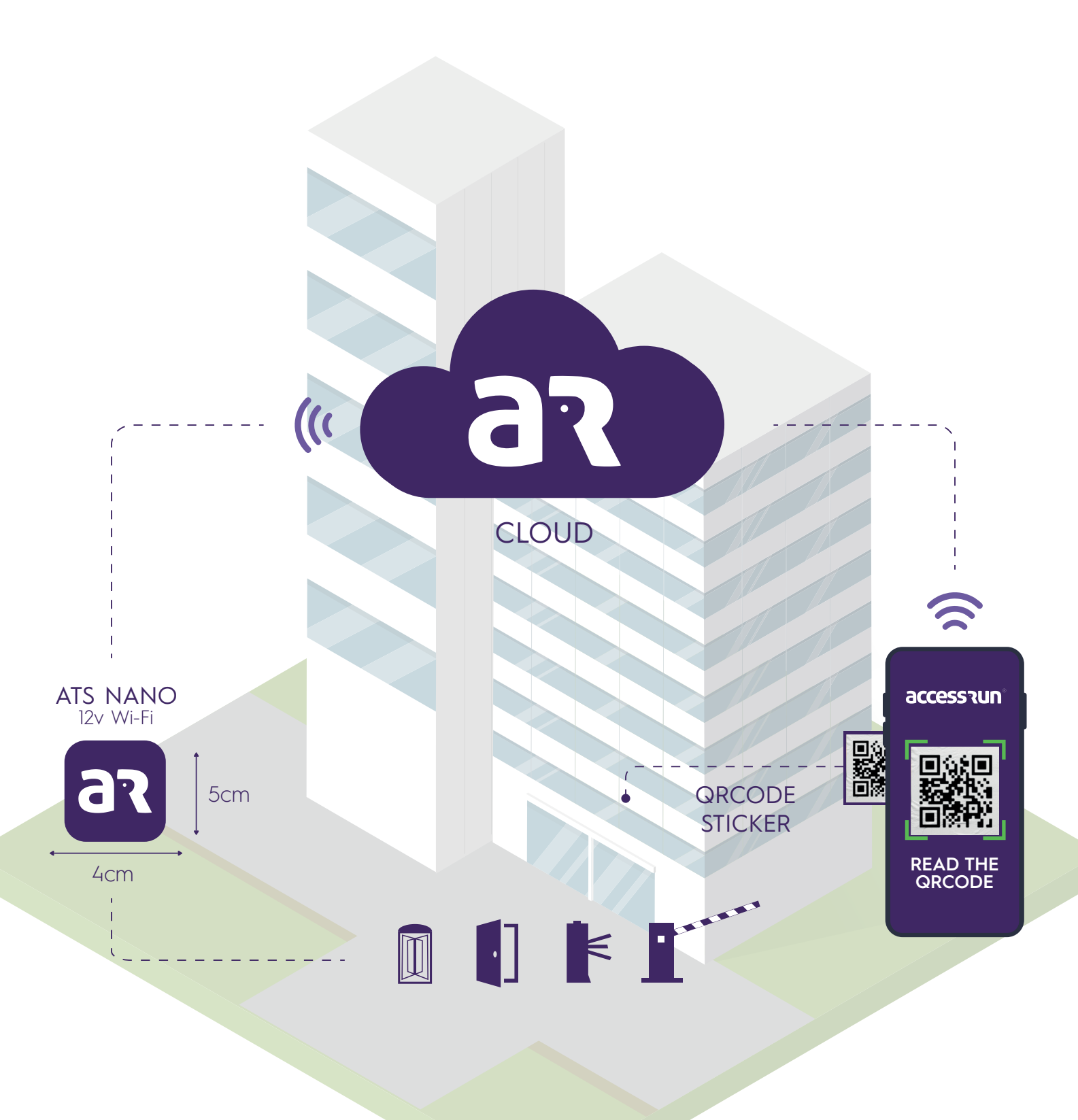

#### WWW.ACCESS.RUN 0800 404 4413

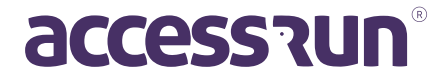

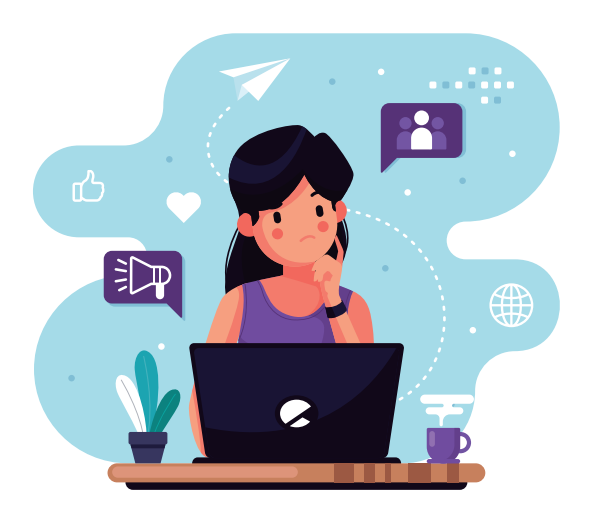

### ATUALIZAÇÃO DAS PLACAS

Para facilitar a atualização das placas do ATS da Access.run, disponibilizamos o tutorial a seguir.

Siga todos os passos para que a atualização seja eficiente. Estamos a disposição para quaisquer dúvidas e sugestões.

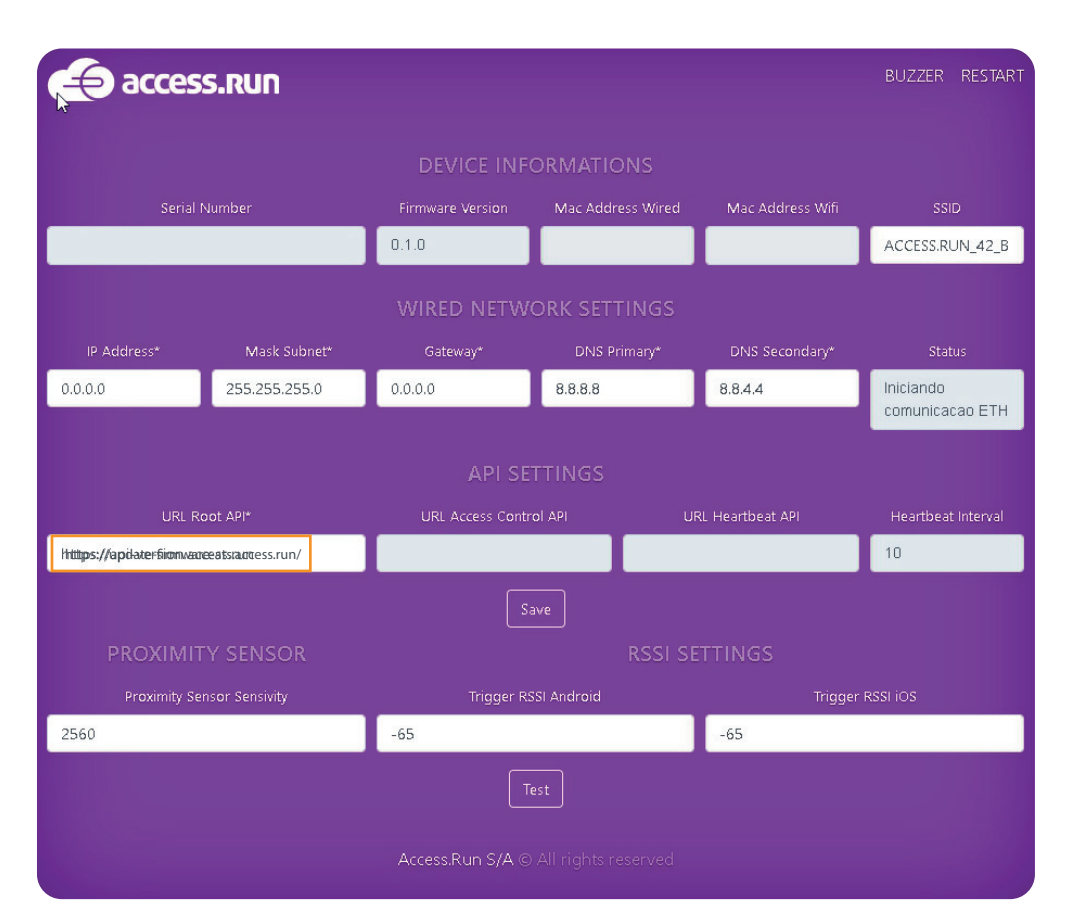

**PASSO 1** - Na tela de configuração, troque a **URL** no local indicado na imagem abaixo. *https://update-firmware-ats.access.run/* 

**PASSO 2** - Clique em **Salvar**. Nesse momento, a placa começará a atualização. O processo demora aproximadamente 4 minutos.

PASSO 3 - Acesse novamente a tela de configuração do ATS, e coloque a URL que estava anteriormente. https://api-version.access.run

**PASSO 4** - Configure o **IP** e **Gateway** de Internet novamente. Para finalizar, clique em **Salvar**.

**BSERVAÇÃO:** Para que esse processo de atualização aconteça, é preciso que a placa já esteja configurada com IP e Gateway com internet. Somente dessa maneira é possível iniciar o processo de atualização.

> **WWW.ACCESS.RUN** 0800 404 4413

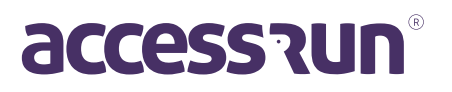